# I miei Impegni

<u>UWEB – InTime (INtegrated TIMEsheet)</u> Rendicontazione attività docente Registro lezioni e Diario docente

### Sommario

| Introduzione                                     | 1  |
|--------------------------------------------------|----|
| Registri delle Lezioni                           | 4  |
| Elenco delle testate del Registro                | 4  |
| Dettaglio del Registro                           | 5  |
| Inserimento attività del Registro                | 6  |
| Gestione dei Gruppi Studenti                     | 7  |
| Chiusura/invio di un registro                    | 8  |
| Gestione dei dati con il menù "Il mio timesheet" | 10 |
| Diario docente                                   | 11 |
| Chiusura/invio del diario docente                | 12 |

# Introduzione

Il modulo U-WEB TIMESHEET INTIME (da ora InTime) supporta, a partire dall'anno accademico 2021/2022, la rendicontazione delle attività svolte da un docente presso l'Ateneo.

Tali attività sono suddivise in due categorie:

- attività relative alla didattica frontale (es: lezione, laboratorio, ecc) da rendicontare attraverso la funzione **Registro**. Ogni registro è definito sul singolo incarico, quindi per ogni docente sono previsti nel sistema tanti registri quanti sono gli incarichi che gli sono stati assegnati nell'anno accademico;
- limitatamente ai docenti di ruolo, attività derivanti dal proprio incarico (es: esami, ricevimento studente, incarichi istituzionali, esami, ecc.), da rendicontare attraverso la funzione nel **Diario**. Il diario docente è un documento unico per docente e anno accademico che contiene tutte le attività svolte dal docente, senza la specifica dell'incarico da cui eventualmente derivano.

L'accesso al modulo InTime può avvenire sia dall'interno della propria area riservata Esse3 sia con accesso diretto al modulo. Per quanto l'accesso dall'area riservata Esse3, possono essere usati i consueti link riguardanti il registro lezioni e il diario docente (quest'ultimo non sarà visible per i docenti a contratto)

|                 | × |
|-----------------|---|
| DOCENTE UNICAM  | 8 |
| Area Riservata  |   |
| Logout          |   |
| Cambia Password |   |
| < Registro      |   |
| Lezioni         |   |
| Diario          |   |

e selezionando l'anno accademico 2021/2022 si riceverà il messaggio di reindirizzamento verso InTime

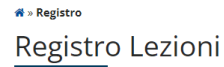

| Anno Accademico | Offerta: |
|-----------------|----------|

2021/2022 ~

#### Per l'anno selezionato è attivo inTime. Entrando nel dettaglio dei registri la navigazione proseguirà su inTime

| Elenco Re  | ienco kegistri                                       |                        |     |                        |       |  |  |  |
|------------|------------------------------------------------------|------------------------|-----|------------------------|-------|--|--|--|
|            | Attività Didattica - [Codice]                        | Partizione             | Ore | Periodo Didattico      | Stato |  |  |  |
| <b>A</b> ) | INGEGNERIA DEL SOFTWARE - [ST0496]                   | Nessun partizionamento | 50  | Primo Ciclo Semestrale | ۲     |  |  |  |
| ۹)         | SOFTWARE PROJECT MANAGEMENT - [ST1061]               | Nessun partizionamento | 42  | Primo Ciclo Semestrale | ٣     |  |  |  |
| ۹)         | QUALITY ASSURANCE FOR INFORMATION SYSTEMS - [ST1406] | Nessun partizionamento | 21  | Primo Ciclo Semestrale | 8     |  |  |  |
| ۹.         | BASI DI DATI - [ST0266]                              | Nessun partizionamento | 28  | Primo Ciclo Semestrale | 19    |  |  |  |

#### 希 » Diario Docente

#### Diario Docente

Anno Accademico: 2021/2022 ~

Per l'anno selezionato il Diario è gestito su inTime. Per proseguire <u>clicca qui</u>

mentre selezionando gli anni precedenti si proseguirà con la consueta gestione di ambito Esse3

# Registro Lezioni

#### Anno Accademico Offerta:

2020/2021 🗸

| Elenco | Registri                                           |                        |     |                        |       |
|--------|----------------------------------------------------|------------------------|-----|------------------------|-------|
|        | Attività Didattica - [Codice]                      | Partizione             | Ore | Periodo Didattico      | Stato |
| 2      | INGEGNERIA DEL SOFTWARE - [ST0496]                 | Nessun partizionamento | 63  | Primo Ciclo Semestrale | ٣     |
| 2      | GROUP PROJECT - [ST1300]                           | Nessun partizionamento | 7   | Ciclo Annuale Unico    | ٣     |
| 2      | SOFTWARE PROJECT MANAGEMENT - [ST1061]             | Nessun partizionamento | 42  | Primo Ciclo Semestrale | *     |
| 2      | ADVANCED TOPICS IN SOFTWARE ENGINEERING - [ST1115] | Nessun partizionamento | 21  | Primo Ciclo Semestrale | ٣     |

### Diario Docente

| Anno Accademico: 2020/2021 ~                |                 |
|---------------------------------------------|-----------------|
| Stato diario: Bozza                         | ampa diario     |
| Attività di diario già inserite             |                 |
| a Gestione delle attività giornaliere       |                 |
| Attività                                    | Ore<br>inserite |
| Didattica curriculare (da registro lezioni) | 133             |
| Assistenza / Tirocinio                      |                 |
| Attività Organizzativa                      | 2:00            |
| Consigli                                    | 4:00            |
| Didattica integrativa                       |                 |
| Esami                                       | 5:30            |
| Orientamento / Tutorato                     |                 |
| Ricevimento Studenti                        | 3:20            |
| Tesi / Stage                                | 2:00            |
| Totale                                      | 149:50          |

L'accesso diretto può avvenire tramite l'indirizzo https://unicam.u-web.cineca.it/

Una volta che si è avviato l'accesso secondo una delle due modalità descritte, verrà presentata questa pagina intermedia (i moduli di tipo U-WEB in futuro potranno essere più di uno) e per l'accesso al modulo InTime si può cliccare sull'immagine Timesheet

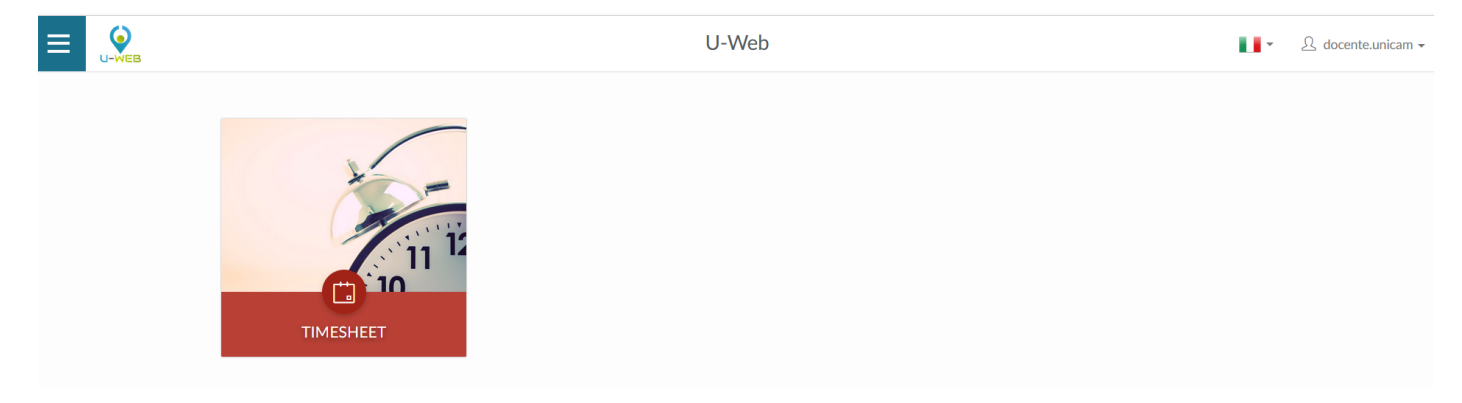

#### La voce di menu I MIEI IMPEGNI consente di gestire in dettaglio le operazioni su registro lezioni e diario docente

| < 2021/2022 >                                                                                                    |                                                                  |             |                        |                   |
|----------------------------------------------------------------------------------------------------|------------------------------------------------------------------|-------------|------------------------|-------------------|
| Elenco Registri                                                                                                    |                                                                  |             |                        |                   |
| Attività Didattica 🔅                                                                                                    |                                                                  | 4/141 ore 💠 | Periodo Didattico 💠    | Stato             |
| BASI DI DATI (ST0266)                                                                                                    |                                                                  | 0/28        | Primo Ciclo Semestrale | D.                |
| INGEGNERIA DEL SOFTWARE [ST0496]                                                                                                    |                                                                  | 4 / 50      | Primo Ciclo Semestrale | ₽                 |
| QUALITY ASSURANCE FOR INFORMATION SYSTEMS [ST1406]                                                                                                    |                                                                  | 0/21        | Primo Ciclo Semestrale |                   |
| SOFTWARE PROJECT MANAGEMENT [ST1061]                                                                                                    |                                                                  | 0/42        | Primo Ciclo Semestrale | B                 |
| Diario                                                                                                    |                                                                  |             |                        |                   |
| © OSSERVAZIONI                                                                                                    |                                                                  |             |                        |                   |
| Tipo Attività                                                                                                    | Ore per Anno Accademico                                          |             |                        |                   |
|                                                                                                    |                                                                  |             |                        |                   |
| Didattica frontale per lauree triennali e specialistiche                                                                                                    | 4                                                                |             |                        |                   |
| Didattica frontale per lauree triennali e specialistiche<br>Esaml                                                                                                    | 4<br>3:00                                                        |             |                        |                   |
| Didattica frontale per lauree triennali e specialistiche<br>Esami<br>Assistenza / Trrocinio                                                                                                    | 4<br>3:00<br>0:00                                                |             |                        |                   |
| Didattica frontale per lauree triennali e specialistiche<br>Esami<br>Assistenza / Tirocinio<br>Attività Organizzativa                                                                                                    | 4<br>3.00<br>0.00<br>0.00                                        |             |                        |                   |
| Didattica frontale per lauree triennali e specialistiche<br>Esami<br>Assistenza / Tirochio<br>4tività Organizzativa<br>Consigli                                                                                              | 4<br>3.00<br>0.00<br>0.00<br>0.00                                |             |                        |                   |
| Didattica frontale per lauree triennali e specialistiche<br>Esami<br>Assistenza / Tirochio<br>Attività Organizzativa<br>Consigli<br>Didattica integrativa                                                                    | 4<br>3.00<br>0.00<br>0.00<br>0.00<br>0.00                        |             |                        | Date              |
| Didattica frontale per lauree triennali e specialistiche<br>Esami<br>Assistenza / Tirocinio<br>Atbità Organizzativa<br>Consigli<br>Didatta integrativa<br>Orientamento / Tutorato                                            | 4<br>3.00<br>0.00<br>0.00<br>0.00<br>0.00<br>0.00                |             |                        | Didati<br>Sarai   |
| Didattica frontale per lauree triennali e specialisticche<br>Esami<br>Assistenza / Tirocinio<br>Alhutà Organizzativa<br>Consigli<br>Didattica integrativa<br>Ordentamento / Tutorato<br>Ricevimento Studenti                 | 4<br>3.00<br>0.00<br>0.00<br>0.00<br>0.00<br>0.00<br>0.00<br>0.0 |             |                        | Dodette<br>Branni |
| Didattica frontale per lauree triennali e specialistiche<br>Esami<br>Assistenza / Tirocinio<br>Athrità Organizzativa<br>Consigli<br>Didattica integrafiva<br>Orientamento / Tutorato<br>Ricevimento Studenti<br>Tesi / Stage | 4<br>3.00<br>0.00<br>0.00<br>0.00<br>0.00<br>0.00<br>0.00<br>0.0 |             |                        | Diskt<br>Samt     |

# Registri delle Lezioni

### Elenco delle testate del Registro

Attraverso il registro lezioni un docente può registrare il dettaglio delle attività svolte per uno specifico incarico didattico. Ogni docente ha a disposizione un diverso registro per ogni incarico che gli viene attribuito.

Tutte le funzioni relative alla gestione di un registro sono raggiungibili dalla voce di menu I MIEI IMPEGNI.

|                                               | , AMMINISTRAZIONE ~ |               |                        |         |
|-----------------------------------------------|---------------------|---------------|------------------------|---------|
| < 2021/2022 >                                 |                     |               |                        |         |
| Elenco Registri                               |                     |               |                        |         |
| Attività Didattica 🜲                          |                     | 4 / 141 ore 💠 | Periodo Didattico 👙    | Stato 🍦 |
| BASI DI DATI [ST0266]                         |                     | 0/28          | Primo Ciclo Semestrale |         |
| INGEGNERIA DEL SOFTWARE [ST0496]              |                     | 4 / 50        | Primo Ciclo Semestrale |         |
| QUALITY ASSURANCE FOR INFORMATION SYSTEMS [ST | 1406]               | 0/21          | Primo Ciclo Semestrale | t d     |
| SOFTWARE PROJECT MANAGEMENT [ST1061]          |                     | 0 / 42        | Primo Ciclo Semestrale |         |

Per ogni incarico visualizzato (attività didattica), individuato dai codici degli insegnamenti che lo compongono, si può accedere al registro corrispondente cliccando in corrispondenza della riga che si intende selezionare.

|                       | 🗔 I MIEI IMPEGNI   | 岛 AMMINISTRAZIONE ~ | REPORT |               |                        |         |
|-----------------------|--------------------|---------------------|--------|---------------|------------------------|---------|
| < 2021/2022           | >                  |                     |        |               |                        |         |
| Elenco Registri       |                    |                     |        |               |                        |         |
| Attività Didattica 🔶  |                    | _                   |        | 4 / 141 ore 🗧 | Periodo Didattico 👙    | Stato 💠 |
| BASI DI DATI [ST0266] |                    |                     |        | 0 / 28        | Primo Ciclo Semestrale | -2      |
| INGEGNERIA DEL SOFTWA | RE [ST0496]        |                     |        | 4 / 50        | Primo Ciclo Semestrale |         |
| QUALITY ASSURANCE FOR | INFORMATION SYSTEM | S [ST1406]          |        | 0 / 21        | Primo Ciclo Semestrale | Aperto  |
| SOFTWARE PROJECT MAN  | AGEMENT [ST1061]   |                     |        | 0 / 42        | Primo Ciclo Semestrale |         |

Per facilitare la corretta individuazione dell'incarico, vengono riportati anche l'eventuale partizionamento (es. Cognome A-L, cognome M-Z), la sede, le ore di carico didattico previste in offerta, le ore inserite e il periodo di svolgimento delle lezioni.

Nell'ultima colonna viene descritto lo "stato" del registro, informazione riepilogativa del livello di avanzamento nel work flow per la gestione del documento finale.

Gli stati previsti dal sistema sono: Aperto > Inviato > Approvato.

Lo stato Aperto è lo stato iniziale del registro, è lo stato nel quale il registro viene compilato dall'utente.

Lo stato **Inviato** è lo stato che il registro assume una volta completata la compilazione delle attività previste e dopo che l'utente avrà effettuato l'operazione di "invio" alla struttra responsabile della didattica; in questo stato il registro non è più modificabile ed è posto all'approvazione da parte del responsabile di Scuola di Ateneo.

Lo stato Approvato è lo stato che assume il registro una volta che il responsabile della Scuola di Ateneo abbia provveduto alla validazione dei registri dei docenti che afferiscono alla struttura per la quale è referente.

# Dettaglio del Registro

Dopo avere selezionato una determinata attività didattica si accede al dettaglio del relativo registro.

|                       | 🗇 I MIEI IMPEGNI 🚽   | AMMINISTRAZIONE ~ | REPORT          |                                          |               |     |                                                 |
|-----------------------|----------------------|-------------------|-----------------|------------------------------------------|---------------|-----|-------------------------------------------------|
| 2021/2022             |                      |                   |                 |                                          |               |     |                                                 |
| INGEGNERIA DEL SOFT   | WARE [ST0496]        |                   |                 | ~                                        |               |     |                                                 |
| INFORMAZIONI          | 💬 OSSERVAZIONI 🛛 🚢 M | IUMERO STUDENTI   |                 |                                          |               |     |                                                 |
| Dati registro         |                      |                   |                 |                                          |               | l   | ul 4/50 ore Azioni V                            |
| + AGGIUNGI            |                      |                   |                 |                                          |               |     | Esporta dati registro                           |
| ricerca per argomento |                      |                   |                 |                                          |               |     | Elimina attività selezionate                    |
| Data impegno 🌲        | Ora inizio           | Ora fine          | Ore accademiche | Argomento                                | Tipi Attività |     | Gestione gruppi studenti<br>Stampa di controllo |
| 21/09/2021            | 14:00 (5)            | 16:00 🕓           | 2               | argomento della prima lezione            | laboratorio   | v . | <b>2 A A</b>                                    |
|                       |                      |                   |                 | li.                                      |               |     |                                                 |
| 01/10/2021            | 09:00 (3)            | 11:00 (5)         | 2               | Argomento della lezione del 1<br>ottobre | lezione       | v . |                                                 |

Nella parte alta della schermata viene indicato l'anno dell'offerta e nell'elenco a tendina vengono elencati, oltre al registro selezionato, tutte le ulteriori attività didattiche assegnate e cliccando su di esse è possibile spostarsi su altri registri che le rappresentano. Il pulsante **Informazioni** permette di visualizzare gli attributi del registro quali: corso di studio, partizione e percorso. Il pulsante **Osservazioni** permette di registrare annotazioni e considerazioni rispetto al registro per l'intero anno accademico, infine il pulsante **Numero studenti** permette di quantificare il trend di partecipazione insieme alla media dei frequentanti.

Nella parte destra della schermata sono presenti due elementi:

- 1. il pulsante con il nome del docente permette di consultare il registro delle lezioni di eventuali altri docenti che condividono l'attività didattica
- 2. il secondo elemento indica lo stato del workflow di approvazione del registro, che può assumere i tre stati già descritti: Aperto, Inviato, Approvato.

Nella barra Dati registro sono visibili le statistiche e le ore inserite rispetto a quelle previste dall'incarico.

Dal menù a tendina Azioni sono disponibili diverse operazioni:

- 1. Esporta dati registro: permette di estrarre in formato Excel il riepilogo del registro docente;
- 2. Importa dati registro: consente l'importazione di dati tramite un file Excel la cui struttura può essere ricavata eseguendo l'operazione Esporta dati registro
- 3. Elimina attività selezionate: dopo aver selezionato una o più attività ne permette la cancellazione;
- 4. Gestione gruppi studenti: permette la creazione e gestione di gruppi, più avanti descritta in dettaglio;
- 5. Stampa di controllo: produce una stampa non ufficiale da utilizzarsi a fini interni o di verifica delle informazioni finserite nel registro.

Il pulsante Aggiungi consente di inserire una nuova attività nel registro.

Nella parte inferiore vengono visualizzate le attività già memorizzate nel registro

### Inserimento attività del Registro

Per aggiungere una nuova attività cliccare sul pulsante **Aggiungi**, e compilare nella finestra di inserimento i campi obbligatori, contrassegnati con asterisco: **Data impegno**, **Ore accademiche, Tipi Attività e Argomento**.

Nella finestra di inserimento vengono richieste sia le ore accademiche che gli orari di inizio e fine delle lezioni, indipendenti le une dale altre in quanto le prime servono a tracciare il carico didattico erogata nella singola lezione, mentre gli orari registrano il tempo di occupazione dell'aula.

|                                                    |                                           |                                                                   | ~     |                     |    |
|----------------------------------------------------|-------------------------------------------|-------------------------------------------------------------------|-------|---------------------|----|
| U-WEB                                              | INSERISCI UN NUOVO IN<br>SYSTEMS [ST1406] | IPEGNO QUALITY ASSURANCE FOR INFORMAT                             | 10N V |                     |    |
|                                                    | * Data impegno: S                         | elezionare la d 🛱                                                 |       |                     |    |
| 2021/2022                                          | * Ore accademiche :                       |                                                                   |       |                     |    |
| QUALITY ASSURANCE FOR INFORMATION SYSTEMS [ST1406] | Ora inizio:                               | Selezionare I' 🕐                                                  |       |                     |    |
| INFORMAZIONI OSSERVAZIONI MUMERO STUDENTI          | Ora fine:                                 | Selezionare I'                                                    |       |                     |    |
| Dati registro                                      | * Tipi Attività                           |                                                                   |       |                     |    |
| + AGGIUNGI                                         | * hprAulvita.                             | vsercitazione                                                     |       |                     |    |
| ricerca per argomento                              | * Argomento :                             | aboratorio                                                        |       |                     |    |
| Data impegno 🔶 Ora inizio                          | le                                        | ezione<br>ezione on-line                                          |       | Argomento           | Ti |
|                                                    | INFORMAZIONI FACO                         | eminario                                                          | ~     |                     |    |
|                                                    | Note :                                    | 1                                                                 |       |                     |    |
|                                                    | Lezione svolta da : ti                    | Compilare solo se il docente è diverso dal<br>tolare del registro |       |                     |    |
|                                                    | In compresenza con:                       | UNICAM DOCENTE                                                    |       |                     |    |
|                                                    |                                           |                                                                   |       | O ANNULLA MODIFICHE |    |

Oltre alle informazioni obbligatorie il docente può inserire delle note, se l'attività sia stata tenuta in **compresenza** con altri colleghi (le compresenze sono proposte solo se ci sono altri docenti che hanno un incarico sul medesimo insegnamento) o se la lezione sia stata svolta da un altro docente che non ha un incarico sull'insegnamento.

In casi particolari, in alternativa all'inserimento puntuale di una singola attività, le attività di registro possono essere caricate in modo massivo mediante l'utilizzo di un file Excel; in questo caso è possibile generare, attraverso l'azione **Esporta dati registro** un template .xls su cui riportare le attività svolte e successivamente reimportarlo nel Sistema con la funzione **Importa dati registro**. Come detto in precedenza le due funzioni sono disponibili nel menù a tendina **Azioni**.

## Gestione dei Gruppi Studenti

La eventuale definizione di gruppi di studenti può essere utile per situazioni tipo la seguente:

per un carico didattico di 30 ore per un'attività didattica di pertinenza del **corso di laurea X**, 15 ore di lezione vengono svolte in maniera contemporanea per gli studenti del **corso di laurea X** e per quelli del **corso di laurea Y**, mentre le residue 15 ore sono riservate esclusivamente agli studenti del **corso di laurea X**.

Attraverso la definizione dei gruppi di studenti ciascuna lezione può essere rendicontata per quale/i gruppo/i sia stata erogata. In questo modo, nelle stampe del registro verrà riportato un riepilogo delle ore erogate su ciascun gruppo rispetto al totale previsto.

La definizione dei gruppi di studenti può essere effettuata solo dal docente titolare dell'insegnamento e diventa disponibile a tutti i suoi colleghi con un incarico nella medesima attività didattica; tale funzionalità è accessibile dal menu a tendina con l'azione **Gestione gruppi studenti** presente nella scheda de **I miei Impegni** 

|                             | 1               | [*] Timecheet               |                   | m ⊷elp - ∎∎ - & I (impers.)<br>× |
|-----------------------------|-----------------|-----------------------------|-------------------|----------------------------------|
| MENU                        |                 | GESTIONE GRUPPI STUDENTI    |                   | ۲                                |
| ADVANCED ALGORIT            | HMS AND DATA ST | Studenti dalla A alla M     |                   |                                  |
| INFORMAZIONI                |                 |                             |                   |                                  |
| Dati registro<br>⊕ AGGIUNGI |                 | ∽ ANNULLA MODIFICHE ⊕ SALVA |                   | 2<br>18 Uni Azioni ~             |
| ricerca per argomen         | ito             |                             |                   |                                  |
| Data Impeg                  | no Ora inizio   | Ora fine Ore accademiche    | Argomento Tipi At | ttività                          |
| 22/00/201                   | 00.20.00        | 000 10-00-000 2 14          |                   |                                  |

# Chiusura/invio di un registro

Quando le attività didattiche riguardanti l'assegnazione di un carico didattico per un determinato insegnamento sono state completate, si può procedere a chiudere il registro che viene poi reso disponibile al referente di Ateneo che dovrà approvarlo.

L'operazione consiste nel premere il pulsante Invia ...

| 口 IL MIO TIMESHEET 口 I MIEI IMPEGNI 息 AMMINIS  | TRAZIONE - 🖬 REPORT |                 |                               |               |                                  |
|------------------------------------------------|---------------------|-----------------|-------------------------------|---------------|----------------------------------|
| 2021/2022                                      |                     |                 |                               |               |                                  |
| MECCANICA QUANTISTICA [ST0447]                 |                     |                 | v                             |               |                                  |
| 🚯 INFORMAZIONI 🛛 💬 OSSERVAZIONI 🎄 NUMERO STUDI | INTI                |                 |                               |               | SCUOLA UNICAM DIRETTORE 🔐 APERTO |
| Dati registro                                  |                     |                 |                               |               | 네 5/102 ore Azioni v             |
| + AGGIUNGI                                     |                     |                 |                               |               |                                  |
| ricerca per argomento                          |                     |                 |                               |               |                                  |
| Data impegno 💠 Ora inizio                      | Ora fine            | Ore accademiche | Argomento                     | Tipi Attività |                                  |
|                                                | 11:00 (5)           | 2               | Argomento della prima lezione | lezione       |                                  |
|                                                |                     |                 |                               | li.           |                                  |
| 01/10/2021 🗎 10:00 🕓                           | 13:00 🕓             | 3               | Esercitazione di laboratorio  | laboratorio   |                                  |
|                                                |                     |                 |                               | li.           |                                  |
|                                                |                     |                 |                               |               |                                  |
|                                                |                     |                 |                               |               |                                  |
|                                                |                     |                 |                               |               |                                  |
|                                                |                     |                 |                               | O ANNUL       | LA MODIFICHE SALVA               |
|                                                |                     |                 |                               |               |                                  |

.... dare riscontro al messaggio di richiesta di conferma ...

| 🗂 IL MIO TIMESHEET 🛗 I MIEI IMPEGNI 🔱 AMMINISTRAZIONE - 🗋 REI | DRT                                                                         |                                    |
|---------------------------------------------------------------|-----------------------------------------------------------------------------|------------------------------------|
| 2021/2022                                                     | l'azione richiesta non è revocabile, si procederà al passannio del registro |                                    |
| MECCANICA QUANTISTICA [ST0447]                                | allo stato definitivo "inviato" e alla produzione del documento finale      |                                    |
| INFORMAZIONI 🔘 OSSERVAZIONI 🎿 NUMERO STUDENTI                 | 🔊 ANNULLA 🖺 INVIA                                                           | SCUOLA UNICAM DIRETTORE            |
| Dati registro                                                 |                                                                             | Lui 5/102 ore Azioni V             |
| + AGGIUNGI                                                    |                                                                             |                                    |
|                                                               |                                                                             |                                    |
| Data impegno 💠 Ora inizio Ora fine                            | Ore accademiche Argomento                                                   | Tipi Attività                      |
| □ 30/09/2021                                                  | 2 Argomento della prima lezione                                             | e lezione v 🗩 🔔 🔺                  |
|                                                               |                                                                             |                                    |
| 01//10/2021                                                   | 3 Esercitazione di laboratorio                                              | laboratorio V                      |
|                                                               |                                                                             | <i>h.</i>                          |
|                                                               |                                                                             |                                    |
|                                                               |                                                                             |                                    |
|                                                               |                                                                             |                                    |
|                                                               |                                                                             | O ANNULLA MODIFICHE SALVA DI INVIA |

... verrà predisposta una stampa definitiva in formato PDF, lo stato del registro passerà da Aperto a Inviato ...

| 2021/2022             |                              |          |                 |                               |               |                               |
|-----------------------|------------------------------|----------|-----------------|-------------------------------|---------------|-------------------------------|
| MECCANICA QUANTIS     | TICA [ST0447]                |          |                 | v                             |               |                               |
|                       | 💬 OSSERVAZIONI 🔺 NUMERO STUI | DENTI    |                 |                               |               | SCUOLA UNICAM DIRETTORE       |
|                       |                              |          |                 |                               |               | 🖨 Inviato il 30/09/2021       |
| Dati registro         |                              |          |                 |                               |               | <u>⊪ii</u> 5/102 ore Azioni ⊻ |
| + AGGIUNGI            |                              |          |                 |                               |               |                               |
| ricerca per argomento |                              |          |                 |                               |               |                               |
| Data impegno 💠        | Ora inizio                   | Ora fine | Ore accademiche | Argomento                     | Tipi Attività |                               |
| 30/09/2021 曽          |                              |          |                 | Argomento della prima lezione | lezione v     |                               |
| 01/10/2021 曽          |                              |          |                 | Esercitazione di laboratorio  | laboratorio v |                               |

...e il registro non sarà più modificabile.

# Gestione dei dati con il menù "Il mio timesheet"

La voce di menù **II Mio Timesheet** consente di gestire principalmente i dati del diario docente ma anche, pur se con funzionalità parziali rispetto al menu **I miei Impegni**, i dati dei registri lezioni. La videata principale del modulo si presenta nella forma seguente; se si dovessero visualizzare anche delle righe inferiori su fondo azzurro, per il momento non vanno prese in considerazione in quanto riguardano l'ambito della rendicontazione dei progetti di Ateneo.

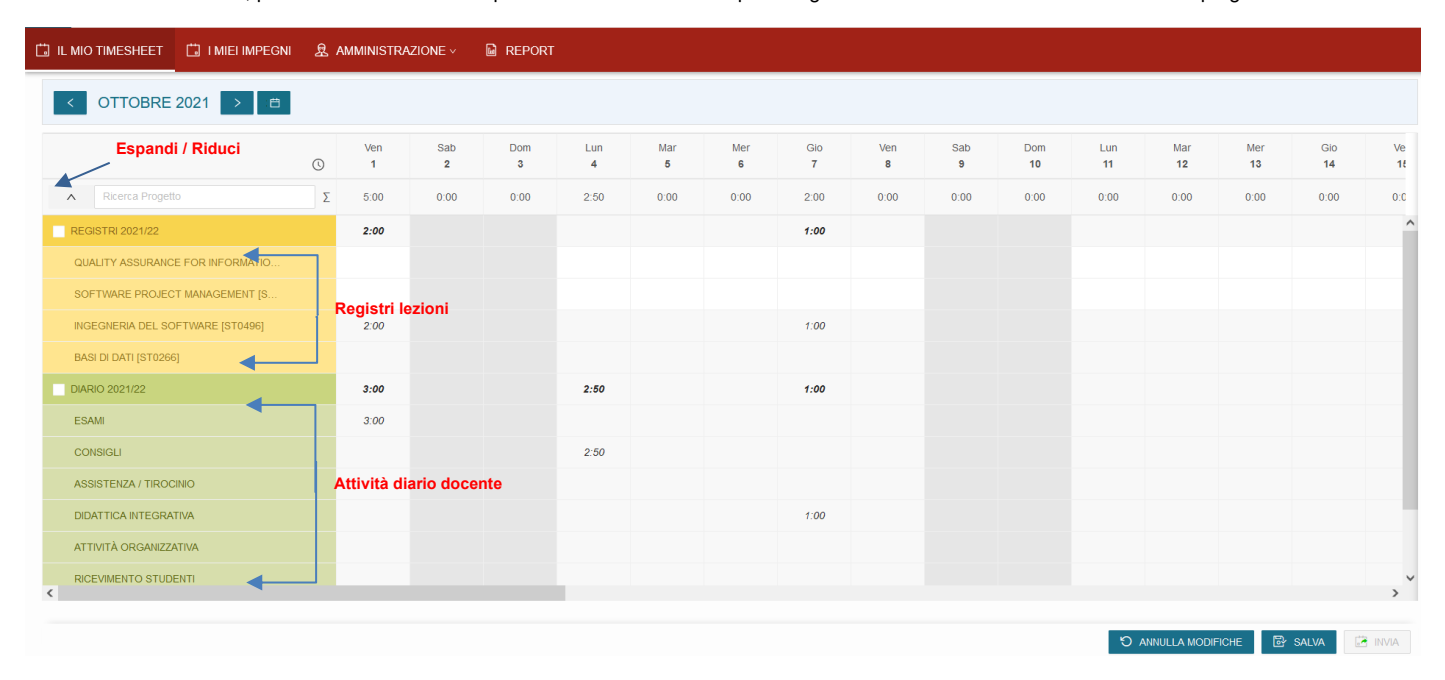

In questa visualizzazione (che si può definire anche "modalità calendario") è possibile inserire dei dati sia riguardo un registro docente, eseguendo un doppio click sulla cella che incrocia un determinato registro e una determinata giornata

| 📋 IL MIO TIMESHEET 📋 I MIEI IMPEGNI |   |          |          |          |          |                                                                                        |       |
|-------------------------------------|---|----------|----------|----------|----------|----------------------------------------------------------------------------------------|-------|
| < OTTOBRE 2021 > □                  |   |          |          |          |          | INSERISCI UN NUOVO IMPEGNO INGEGIERIA DEL SOFTWARE (STOMO) V                           | ERTO  |
|                                     | O | Ven<br>1 | Sab<br>2 | Dom<br>3 | Lun<br>4 | + Datsimpegno: 01/10/2821 🖻 Lun Mar Mer Gio Ven Sab Dom Lun<br>11 12 13 14 15 16 17 18 |       |
| Ricerca Progetto                    | Σ | 0:00     | 0:00     | 0:00     | 0:00     | * Ore accademiche: 2.                                                                  |       |
| E REGISTRI 2021/22                  |   |          |          |          |          | Ora inizio: 09.00 O                                                                    | ^     |
| QUALITY ASSURANCE FOR INFORMATI     |   |          |          |          |          | 0/1 500: 11:00 0                                                                       |       |
| SOFTWARE PROJECT MANAGEMENT (S      |   |          |          |          |          | Claime. 1.00 G                                                                         |       |
| INGEGNERIA DEL SOFTWARE (ST0496)    |   |          |          |          |          | * Tipi Attività: lezione V                                                             |       |
| BASI DI DATI [ST0266]               |   |          |          |          |          | Argomento: Argomento della lezione del 1 ottobre                                       |       |
| - DIARIO 2021/22                    |   |          |          |          |          |                                                                                        |       |
| ASSISTENZA / TIROCINIO              |   |          |          |          |          |                                                                                        |       |
| ATTIVITĂ ORGANIZZATIVA              |   |          |          |          |          | INFORMAZIONI FACOLITATIVE                                                              |       |
| CONSIGLI                            |   |          |          |          |          | Note:                                                                                  |       |
| DIDATTICA INTEGRATIVA               |   |          |          |          |          |                                                                                        |       |
| ESAMI                               |   |          |          |          |          |                                                                                        |       |
|                                     |   |          |          |          |          | Lezione svota da: Compliate solo se li docime e diverso dal<br>filolare del registro   |       |
| TEGI/GTAGE                          |   |          |          |          |          |                                                                                        |       |
| - ALTRE ATTIVITA                    |   |          |          |          |          | In compresenza con                                                                     |       |
| ALTRE ATTIVITÀ DI RICERCA           |   |          |          |          |          |                                                                                        |       |
| <                                   |   |          |          |          |          | O ANNULLA + INSERISCI                                                                  | >     |
|                                     |   |          |          |          |          |                                                                                        | ND/IA |
|                                     |   |          |          |          |          |                                                                                        |       |

inserendo le consuete informazioni sulla lezione (analogamente all'inserimento effettuato nella modalità prevista con il menu I miei Impegni) e confermando il tutto con il pulsante Inserisci,

sia riguardo il diario docente digitando direttamente sulla cella che incrocia una determinata attività e una determinata giornata la quantità di tempo dedicato (l'esempio riguarda un impegno di 3 ore per la giornata del 1 ottobre e relativo ad attività di esame). Una volta completate le operazioni di inserimento, i dati vanno resi persistenti (sia per il registro lezioni che per il diario docente)

| ü     | IL MIO TIMESHEET    | 📋 I MIEI IMPEGNI  | 泉 / | MMINISTRA | ZIONE ~  | REPORT   |          |          |          |          |          |          |            |           |                   |                       |             |          |   |
|-------|---------------------|-------------------|-----|-----------|----------|----------|----------|----------|----------|----------|----------|----------|------------|-----------|-------------------|-----------------------|-------------|----------|---|
|       | < OTTOBRE           | 2021 > 🗎          |     |           |          |          |          |          |          |          |          |          |            |           | Sono              | presenti modifiche no | n salvate 🔓 | APERTO   |   |
|       |                     |                   | 0   | Ven<br>1  | Sab<br>2 | Dom<br>3 | Lun<br>4 | Mar<br>5 | Mer<br>6 | Gio<br>7 | Ven<br>8 | Sab<br>9 | Dom<br>10  | Lun<br>11 | Mar<br>12         | Mer<br>13             | Gio<br>14   | Ve<br>1ŧ |   |
|       | Ricerca Proget      |                   | Σ   | 5:00      | 0:00     | 0:00     | 0:00     | 0:00     | 0:00     | 0:00     | 0:00     | 0:00     | 0:00       | 0:00      | 0:00              | 0:00                  | 0:00        | 0:0      |   |
|       | REGISTRI 2021/22    |                   |     | 2:00      |          |          |          |          |          |          |          |          |            |           |                   |                       |             | ^        | • |
|       | QUALITY ASSURANC    | CE FOR INFORMATIO |     |           |          |          |          |          |          |          |          |          |            |           |                   |                       |             |          | l |
|       | SOFTWARE PROJEC     | CT MANAGEMENT [S  |     |           |          |          |          |          |          |          |          |          |            |           |                   |                       |             |          | l |
|       | INGEGNERIA DEL SO   | OFTWARE [ST0496]  |     | 2:00      |          |          |          |          |          |          |          |          |            |           |                   |                       |             |          | l |
|       | BASI DI DATI [ST026 | 6]                |     |           |          |          |          |          |          |          |          |          |            |           |                   |                       |             |          | l |
|       | DIARIO 2021/22      |                   |     | 3:00      |          |          |          |          |          |          |          |          |            |           |                   |                       |             |          | l |
|       | ASSISTENZA / TIRO   | CINIO             |     |           |          |          |          |          |          |          |          |          |            |           |                   |                       |             |          |   |
|       | ATTIVITÀ ORGANIZZ   | ATIVA             |     |           |          |          |          |          |          |          |          |          |            |           |                   |                       |             |          | ł |
|       | CONSIGLI            |                   |     |           |          |          |          |          |          |          |          |          |            |           |                   |                       |             |          |   |
|       | DIDATTICA INTEGRA   | ATIVA             |     |           |          |          |          |          |          |          |          |          |            |           |                   |                       |             |          |   |
|       | ESAMI               |                   |     | 03:00     |          |          |          |          |          |          |          |          |            |           |                   |                       |             |          |   |
|       | ORIENTAMENTO / TI   | UTORATO           |     |           |          |          |          |          |          |          |          |          |            |           |                   |                       |             |          | - |
|       |                     |                   |     |           |          |          |          |          |          |          |          |          |            |           | Salva il timeshee | et                    |             | ,        | l |
|       |                     |                   |     |           |          |          |          |          |          |          |          |          | ්ට ANNULLA | MODIFICHE | 📴 SALVA           | ① TEST D              | INVIO       | 💼 invia  |   |
| utili | zzando il pul:      | sante Salva       |     |           |          |          |          |          |          |          |          |          |            |           |                   |                       |             |          |   |

# **Diario docente**

Il diario docente (non deve essere redatto dai docenti a contratto) rende possibile rendicontare le attività di supporto alla didattica (ad esempio ricevimento studenti, attività organizzativa, partecipazione alle sedute organi istituzionali, sedute di esame, ecc). Il diario è un documento unico per ogni docente all'interno di uno stesso anno accademico, indipendentemente dal numero di incarichi assegnati.

Come descritto in precedenza gli impegni possono essere inseriti, modificati e cancellati nella visualizzazione **II mio Timesheet** (l'esempio riguarda l'inserimento di un impegno di ulteriori 2 ore e 50 minuti per la giornata del 4 ottobre riferito alla partecipazione a sedute di organi istituzionali).

| t. | IL MIO TIMESHEET   | 📋 I MIEI IMPEGNI | 泉 | AMMINISTR/ | AZIONE ~ | REPORT   | 1        |          |          |          |          |          |           |           |           |           |           |          |
|----|--------------------|------------------|---|------------|----------|----------|----------|----------|----------|----------|----------|----------|-----------|-----------|-----------|-----------|-----------|----------|
| I  | < OTTOBRE          | 2021 > 📋         |   |            |          |          |          |          |          |          |          |          |           |           |           |           | 🔂 A       | APERTO   |
|    |                    |                  | 0 | Ven<br>1   | Sab<br>2 | Dom<br>3 | Lun<br>4 | Mar<br>5 | Mer<br>6 | Gio<br>7 | Ven<br>8 | Sab<br>9 | Dom<br>10 | Lun<br>11 | Mar<br>12 | Mer<br>13 | Gio<br>14 | Ve<br>18 |
|    | Ricerca Proget     | to               | Σ | 5:00       | 0:00     | 0:00     | 2:50     | 0:00     | 0:00     | 0:00     | 0:00     | 0:00     | 0:00      | 0:00      | 0:00      | 0:00      | 0:00      | 0:0      |
|    | DIARIO 2021/22     |                  |   | 3:00       |          |          | 2:50     |          |          |          |          |          |           |           |           |           |           | ,        |
|    | ESAMI              |                  |   | 03:00      |          |          |          |          |          |          |          |          |           |           |           |           |           |          |
|    | CONSIGLI           |                  |   |            |          |          | 02:50    |          |          |          |          |          |           |           |           |           |           |          |
|    | ASSISTENZA / TIROC | SINIO            |   |            |          |          |          |          |          |          |          |          |           |           |           |           |           |          |
|    | ATTIVITÀ ORGANIZZ  | ATIVA            |   |            |          |          |          |          |          |          |          |          |           |           |           |           |           |          |
|    | DIDATTICA INTEGRA  | TIVA             |   |            |          |          |          |          |          |          |          |          |           |           |           |           |           |          |
|    | ORIENTAMENTO / TU  | ITORATO          |   |            |          |          |          |          |          |          |          |          |           |           |           |           |           |          |
|    | RICEVIMENTO STUD   | ENTI             |   |            |          |          |          |          |          |          |          |          |           |           |           |           |           |          |
|    | TESI / STAGE       |                  |   |            |          |          |          |          |          |          |          |          |           |           |           |           |           |          |

#### Il riepilogo generale, comprensivo anche della somma delle ore memorizzate nei registri lezioni, è visibile attraverso il menù I miei Impegni

| Diario                                                   |                         |
|----------------------------------------------------------|-------------------------|
|                                                          |                         |
| Tipo Attività                                            | Ore per Anno Accademico |
| Didattica frontale per lauree triennali e specialistiche | 4                       |
| Esami                                                    | 3:00                    |
| Consigli                                                 | 2:50                    |
| Assistenza / Tirocinio                                   | 0:00                    |
| Attività Organizzativa                                   | 0:00                    |
| Didattica integrativa                                    | 0:00                    |
| Orientamento / Tutorato                                  | 0:00                    |
| Ricevimento Studenti                                     | 0:00                    |
| Tesi / Stage                                             | 0:00                    |
| Totale                                                   | 9:50                    |
|                                                          |                         |
|                                                          |                         |

Con il pulsante Osservazioni è possibile inserire delle annotazioni riguardanti il diario; il campo è unico per ogni diario/anno accademico.

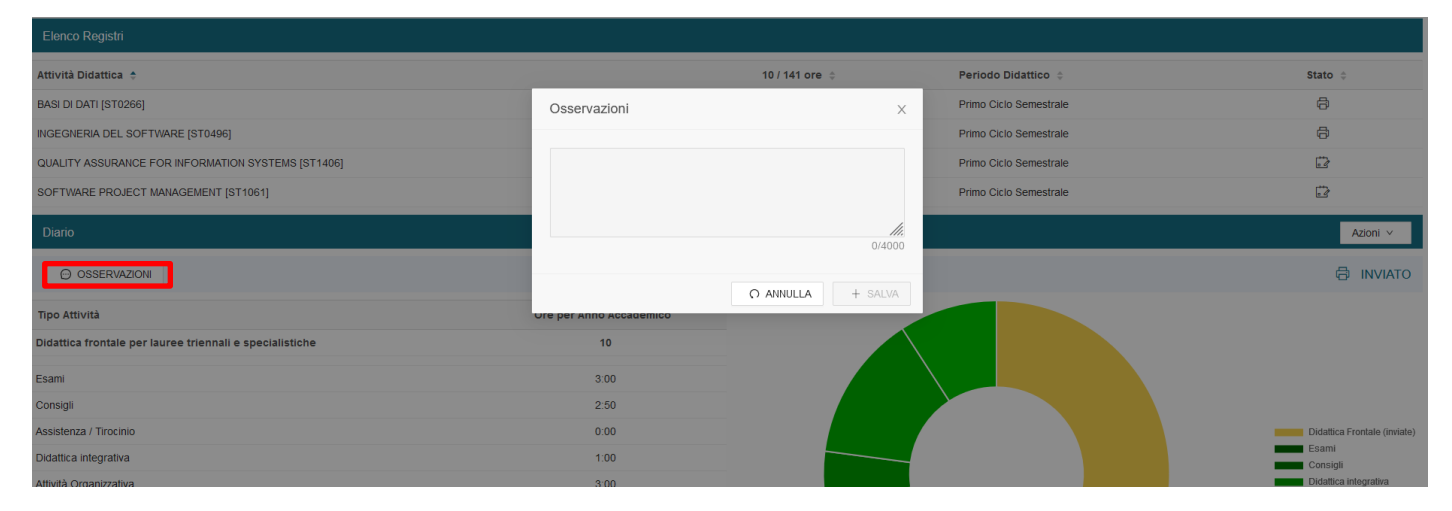

### Chiusura/invio del diario docente

Quando il diario docente è stato completato con tutte le attività svolte nell'anno di riferimento, può essere consolidato mediante il pulsante così che poi venga reso disponibile al referente di Ateneo che dovrà approvarlo.

Verrà predisposta una stampa definitiva in formato PDF e lo stato del diario docente passerà da **Aperto** a **Inviato**. Ricordare che il consolidamento va effettuato quando i propri registri lezioni sono stati posti in stato **Inviato**, in quanto nel diario sono riportate cumulativamente anche le ore svolte per didattica frontale e un eventuale variazione di tali ore successiva al consolidamento del diario non potrebbe più essere recepita nel diario docente.